## **Touch Calibration Procedure**

Note: You will need a USB flash drive/memory stick to download the software.

## Step 1: Download Calibration File

1. Click the SCREEN CALIBRATION DOWNLOAD link on our website page for the SmartTouch System.

2. Your computer/device will download a file called *touch.zip*.

3. Click on the downloaded zip file and extract the files. A new window should open with the extracted folder.

4. Open the folder

5. Connect your USB flash drive to your computer/device and open the USB flash drive/memory stick folder. Make sure there are no other files or folders on the USB

6. Drag and drop the file shown in the window to your desktop. The file is named *touch.txt*. **PLEASE NOTE: THE FILE WILL SHOW AS IF NOTHING IS ON IT. THIS IS NORMAL.** 

## 7. Go to Step 2

## Step 2: Calibrate Screen

- 1. With the system powered off, insert your USB flash drive/memory stick into your screen display.
- 2. Turn system on. (IMPORTANT NOTE: After system is turned on, if you do not start the calibration procedure within 30 seconds, you will exit this mode and have to repeat step 5 from download procedure and re-download the touch.txt file to your USB flash drive/memory stick).
- 3. Display should come on with a message at the top of display. (IMPORTANT NOTE: Screen calibration is now being performed). You may not be able to see the entire message.
- 4. Touch anywhere on the screen and a small arrow will pop up in the upper right hand corner.
- 5. Touch the area indicated by the red arrow 3 times.
- 6. The arrow will move to the upper left corner, touch 3 times.
- 7. The arrow will move to the bottom middle, touch 3 times.
- 8. Touch anywhere on the screen and the unlock screen will display.
- 9. Remove USB flash drive/memory stick, calibration update is complete.